# HERRAMIENTA PARA LA GESTIÓN DE PROYECTOS: MS-PROJECT

# 0 ÍNDICE

\_

| 0 | Í   | NDICE      |                                                | 2  |
|---|-----|------------|------------------------------------------------|----|
| 1 | I   | NTRODUC    | CIÓN                                           |    |
|   | 1.1 | PROPÓSITO  | DEL DOCUMENTO                                  | 3  |
|   | 1.2 | OBJETIVO D | EL CURSO                                       | 3  |
|   | 1.3 | DEFINICION | ES, ACRÓNIMOS Y ABREVIATURAS                   | 3  |
|   | 1.4 | BIBLIOGRA  | FÍA                                            | 3  |
| 2 | C   | CONOCIEN   | DO A MICROSOFT PROJECT                         | 4  |
|   | 2.1 | MICROSOFT  | PROJECT PROFESSIONAL                           | 4  |
|   | 2.2 | REQUISITOS | DEL SISTEMA                                    | 4  |
|   | 2.3 | INTERFAZ D | EL MICROSOFT PROJECT PROFESSIONAL              | 5  |
| 3 | I   | NICIO DE U | JN PROYECTO CON MS-PROJECT                     | 7  |
|   | 3.1 | CONFIGURA  | CIÓN DEL SISTEMA                               | 7  |
|   | 3.2 | ESTABLECE  | R EL CALENDARIO LABORAL                        | 9  |
|   | 3.3 | INICIO DEL | PROYECTO: ESPECIFICACIÓN DE INFORMACIÓN        | 11 |
| 4 | Р   | 'LAN DEL F | ROYECTO EN MS-PROJECT                          | 12 |
|   | 4.1 | PROCESO DI | E PLANIFICACIÓN DEL PROYECTO                   |    |
|   | 4.2 | DEFINIR TA | REAS                                           |    |
|   | 4.3 | SECUENCIA  | DE LAS TAREAS                                  | 14 |
|   | 4.4 | ESTIMACIÓ  | N DE LOS RECURSOS DE LAS TAREAS                | 15 |
|   | 4.5 | ASIGNACIÓ  | N DE LOS RECURSOS A LAS TAREAS                 |    |
|   |     | 4.5.1      | Asignación de los recursos de Tipo Trabajo     | 16 |
|   |     | 4.5.2      | Asignación de los recursos de Tipo Material    | 17 |
|   |     | 4.5.3      | Asignación de los recursos de Tipo Costo       | 17 |
|   | 4.6 | ESTIMACIÓ  | N DE LA DURACIÓN DE LAS TAREAS                 | 17 |
|   | 4.7 | VERIFICACI | ón del Cronograma y Presupuesto                |    |
|   |     | 4.7.1      | Estadísticas del proyecto                      |    |
|   |     | 4.7.2      | Detalle de la información                      |    |
|   | 4.8 | LÍNEA BASE | E DEL PROYECTO                                 | 19 |
| 5 | Ε   | JECUCIÓN   | Ι                                              | 20 |
|   | 5.1 | REGISTRAR  | VALORES REALES DE TAREAS                       |    |
|   | 5.2 | ESTADÍSTIC | AS DEL PROYECTO                                |    |
| 6 | Ν   | IONITORE   | O Y CONTROL                                    | 22 |
|   | 6.1 | GESTIÓN DE | EL VALOR GANADO (EVM: EARNED VALUE MANAGEMENT) |    |

# 1 INTRODUCCIÓN

### 1.1 Propósito del documento

El documento es una guía didáctica y práctica para el aprendizaje del Microsoft Project Professional. Se describen algunas definiciones básicas, pero principalmente el documento se enfoca en la resolución de un caso práctico acerca de la gestión de un proyecto usando las funcionalidades principales del Microsoft Project. El documento comienza con una introducción al Microsoft Project, luego se inicia un proyecto configurando la herramienta para proseguir con las funcionalidades del software que soportan los procesos de gestión de un proyecto completo.

#### 1.2 Objetivo del curso

El objetivo del presente curso es **conocer y aplicar las principales funcionalidades del Microsoft Project Professional** que permitan a los profesionales aplicar eficientemente las buenas prácticas en la gestión de un proyecto completo.

#### 1.3 Definiciones, acrónimos y abreviaturas

| ACRÓNIMO      | SIGNIFICADO                          |
|---------------|--------------------------------------|
| РМІ           | Project Management Institute         |
| MSP / WINPROJ | Microsoft Professional Project       |
| РМВоК         | Project Management Body of Knowledge |

#### Tabla 1. Acrónimos

# 1.4 Bibliografía

Project Management Institute (2018). Guía de los fundamentos para la dirección de proyectos (Guía del PMBoK). Sexta edición.

Angulo Aguirre, L (2017) Microsoft Project 2016. MARCOMBO S.A. Lima.

Universidad de Piura, PM&B Consulting Group (2011) Diplomado en Gerencia de Proyectos, bajo el enfoque del PMI. Piura.

# 2 CONOCIENDO A MICROSOFT PROJECT

#### 2.1 Microsoft Project Professional

También conocido como MSP. Es uno de los Software más utilizados para la Gestión de Proyectos. Es desarrollado y comercializado por la empresa Microsoft Corporation formando parte de la suite Microsoft Office. Este Software soporta los procedimientos descritos en el PMBoK del PMI.

Entre las funcionalidades principales tenemos:

- Planificación detallada de las tareas (actividades), duraciones y asignación de recursos.
- Ajuste de la planificación del proyecto.
- Registro del progreso del proyecto.
- Evaluación del progreso del proyecto (Gestión del valor ganado).
- Generación de múltiples informes, etc.

#### 2.2 Requisitos del sistema

Requisitos del sistema para Microsoft Project Standard y Project Professional:

- Procesador de 1,6 gigahercios (GHz) o superior, 2 núcleos.
- Memoria RAM de 4 Gb o mayor.
- Espacio disponible en disco duro de 4 Gb para su instalación.
- Monitor con resolución de 1280 x 800 o superior.
- Sistema Operativo Windows 10 o superior.

## 2.3 Interfaz del Microsoft Project Professional

Al iniciar una sesión de Microsoft Project Professional aparecerá la pantalla de inicio la cual mostramos en la Figura N° 1.

| Carlos     Proyects     Value       Participa     Carlos     11     Total     Total       Participa     N     S     2     4     00       Portagentric     N     S     2     4     00       Portagentric     N     S     2     4     00       Modes     Normalizations     N     N     N     N                                                                                                    | Tremenentia de receptana de Ganta<br>Terrentes<br>Actualizar lesgio programación<br>Sepepara vincular<br>Porpuestani<br>Terrentes<br>Agregar tareas co<br>Preferenzensi. | overball Project Para associal<br>Project device for an associal<br>Project device for an associal | CCOPY + Copy Harado live 5 CCOPY + Copy Harado live 5 CCOPY + Copy Harado live 5 CCOPY + Copy + Copy |
|----------------------------------------------------------------------------------------------------|----------------------------------------------------------------------------------------------------|----------------------------------------------------------------------------------------------------|----------------------------------------------------------------------------------------------------|
| Model     Callence     10     Total Total     Total Total     Total     Tot | Analiata tegia programación     Gregota vincular     Disection     Agregar tareas co     Tri     Tri     Tri                                                             | Program Antoneous Composition of fechas a la linea de tiempo<br>Stage 15 2 antoneous Composition de la linea de tiempo                                                                                                    | Coord                                                                                                    |
| emeneo<br>300/15<br>0 Alcos<br>ele « Nombre listans « Ducante » Comm                                                                                                    | Agregar tareas co                                                                                                    | n fechas a la línea de tiempo                                                                                                    | Pen<br>San<br>Kiep 16. 35 (dg 16. 25 (dg 1                                                                                                    |
| 0 Mode<br>M - Number de Leva - Duncate - Comme                                                                                                    | The Protocourse of                                                                                                    | 25 apr 16 2 on 18                                                                                                    | tup 10 10 10 10 20 10 1                                                                                                    |
| Botón<br>seleccionar todo                                                                                                    |                                                                                                    |                                                                                                    | Escala<br>temporal                                                                                                    |
|                                                                                                    | opciones                                                                                                    |                                                                                                    |                                                                                                    |
| Barra de vistas                                                                                                    |                                                                                                    |                                                                                                    | Control                                                                                                    |
|                                                                                                    | Vista                                                                                                    |                                                                                                    | del zoon                                                                                                    |
| Barra de                                                                                                    | Activa                                                                                                    |                                                                                                    | Accesos                                                                                                    |
| estado                                                                                                    |                                                                                                    |                                                                                                    | directos                                                                                                    |
|                                                                                                    |                                                                                                    | -                                                                                                    |                                                                                                    |

**Figura N° 1 Pantalla de Inicio de Microsoft Project Professional** Descripción de los elementos de la interfaz:

- La cinta de opciones, las fichas, grupos y comandos: la cinta de opciones se ha diseñado para ayudarle a encontrar rápidamente los comandos necesarios para completar una funcionalidad. Los comandos se organizan en grupos lógicos, y estos grupos forman las fichas. Cada ficha está orientada a un tipo de actividad.
- La barra de herramientas de acceso rápido: contiene un conjunto de comandos independientes de la cinta de opciones. Esta barra se puede personalizar (Ficha: Archivo \ Opción: Opciones \ Opción: Barra de herramientas de acceso rápido).
- **Escala temporal:** es la banda que contiene la leyenda de la escala de tiempo en la parte superior de las vistas **Diagrama de Gantt**, **Gráfico de recursos**, **Uso de tareas**, **Uso de recursos**, **entre otras vistas**. La escala temporal consta de un nivel superior, uno medio y uno inferior.
- Accesos directos: son iconos que activan en forma directa las vistas más utilizadas de Microsoft Project: Diagrama de Gantt, Uso de Tareas, Organizador de Equipo, Hoja de Recursos e Informe.
- La barra de estado: la barra de estado es la barra horizontal que aparece en la parte inferior de la pantalla y que muestra información sobre el modo de programación de las nuevas tareas (manual o automático).
- Barra de vistas: la barra de vistas aparece a lo largo del borde izquierdo de la ventana de MS Project. Al hacer clic derecho sobre la barra podremos seleccionar una vista. Muestra diferentes vistas entre las cuales destacan el Diagrama de Gantt, Uso de tareas, Hoja de recursos, Uso de recursos, etc.
- Botón seleccionar todo: cuadrícula que se ubica en la parte superior izquierda de la tabla. Al hacer clic derecho sobre la barra podremos seleccionar una nueva tabla. Por ejemplo, para la vista diagrama de Gantt tenemos las tablas: Costo, Entrada, Resumen, Seguimiento, etc.

La Vista Backstage (Figura N° 2) de Microsoft Office forma parte de la interfaz de usuario de Fluent y es una característica complementaria de la Cinta de Opciones. La Vista Backstage, a la que se accede desde la ficha Archivo, le ayuda a encontrar las características usadas con frecuencia para administrar los archivos y para realizar las configuraciones generales de Microsoft Project.

| ~                                                                                              |                        | Proyecto1 - Project Professional                                                                                                    |                                                                                                    | 7                                          | - 0      | ×          |
|------------------------------------------------------------------------------------------------|------------------------|----------------------------------------------------------------------------------------------------|----------------------------------------------------------------------------------------------------|--------------------------------------------|----------|------------|
| $\odot$                                                                                        |                        |                                                                                                    |                                                                                                    |                                            | Omer Hur | tadio Jana |
| Información                                                                                    | Inform                 | nación                                                                                                    |                                                                                                    |                                            |          |            |
| Nurvo<br>Aárii<br>Guardar                                                                      | Administrar<br>cuentas | Cuentas de Project Web App<br>No está conectado a Project Web App                                                                        | Información del pro<br>Fecha de comienzo<br>Fecha de finalización<br>Programar e partir de<br>Fecha actual | yecto *<br>Ayer<br>Ayer<br>Comienzo<br>Hov |          |            |
| Guandar Carris<br>Imprimir<br>Compantir<br>Exportar<br>Carnar<br>Carnar<br>Ciuenta<br>Opcienes | Grganizador            | Organizar plantilla global<br>Mueva vistas, informes y otroc atementos del proyecto entre archivos del proyecto y<br>la plantilla global | Fecha de estado<br>Calendario del proyecto<br>Prioridad                                                    | Hoy<br>Hoy<br>Estimular<br>300             |          |            |

Figura N° 2 Vista Backstage

#### **3** INICIO DE UN PROYECTO CON MS-PROJECT

#### 3.1 Configuración del sistema

Para empezar a trabajar en MS-Project, primero hay que configurar el sistema para su uso eficiente en un proyecto determinado. Para realizar las configuraciones habituales debemos entrar a la ficha Archivo (Vista BackStage), comando Opciones. ¡Para el proyecto que vamos a desarrollar, hacer las modificaciones como se muestran en las siguientes vistas de configuración!

La vista que aparece por defecto es la **General** (Figura N° 3). Esta vista nos muestra opciones generales de trabajo.

| Opciones de Project                                                                                                    | ?                                    | ×      |
|----------------------------------------------------------------------------------------------------|--------------------------------------|--------|
| General Opciones generales para trabajar con Project.                                                                                                    |                                      |        |
| Mostrar         Programación         Revisión         Guardar         Idioma         Avanzado         Personalizar cinta de opciones         Barra de herramientas de acceso rápido         Complementos         Centro de confianza         Opciones de la interfaz de usuario         Mostrar descripciones de caracter         Nombre de usuario:         Omar Hurtado Jara         Iniciales:         OHJ         Usar giempre estos valores sin tener en cuenta el inicio o         Fondo de Office:         Sin fondo         Image:         Mostrar la pantalla Inicio cuando se inicie esta aplicació | erísticas en información en pantalla |        |
|                                                                                                    | Aceptar Ca                           | ncelar |

Figura Nº 3 Vista General (Ficha Archivo \ Opción Opciones)

La vista **Mostrar** (Figura N° 4) permite cambiar el modo en que se muestra el contenido del proyecto.

| Opciones de Project                                                                  |                                                                                                    |                                                                |                                                | 1     | ×    |
|--------------------------------------------------------------------------------------|----------------------------------------------------------------------------------------------------|----------------------------------------------------------------|------------------------------------------------|-------|------|
| General<br>Mostrar                                                                   | Cambie el modo en que se muestra el con                                                                                  | ntenido de Project en l                                        | ia pantalla.                                   |       |      |
| Programación<br>Revisión<br>Guardar<br>Idioma                                        | Calendario<br>Tipo de calendario: Calendario Gregoriano<br>Opciones de moneda para este proyecto: Q: Proy<br>Simbolo: 5/ | yectol 😒                                                       | 2                                              |       |      |
| Avanzado<br>Personalizar cinta de opciones<br>Barra de herramientas de acceso rápido | Ubicación 5/1 v<br>Mostrar indicadores y botones de opciones de:                                                         | <u>M</u> onedal                                                | PEN                                            | 1     | /    |
| Complementos<br>Cantro de conflanza                                                  | <ul> <li>Asignaciones de recursos</li> <li>Modificaciones de fechas de convenso y<br/>finalización</li> </ul>            | Modifigaciones<br>unidades o la d<br>Eliminaciones e<br>pombre | i del trabaju, li<br>uración<br>in las columni | es de |      |
|                                                                                      | Mostrar estos elementos:<br>Elementos:<br>Estado de gonesión junto al nombre:                                            |                                                                |                                                |       |      |
|                                                                                      |                                                                                                    |                                                                | Acentar                                        | Canc  | elar |

Figura N° 4 Vista Mostrar (Ficha Archivo \ Opción Opciones)

La vista **Programación** (Figura N° 5) permite hacer configuraciones relacionadas con la programación, calendarios y cálculos. Hacer cambios según la Figura N° 5.

| Opciones de Project                                                                                                    |                                                                                                    | 1                                                                                                    | X |
|----------------------------------------------------------------------------------------------------|----------------------------------------------------------------------------------------------------|----------------------------------------------------------------------------------------------------|---|
| General<br>Mostrae                                                                                                    | Camble opciones relacionadas con la progra                                                                                                    | mación, los calendarios y los cálculos                                                                                                    | í |
| Programación                                                                                                    | Opciones de calendario para este proyecto: 🗐 Proye                                                                                                    | ecto1                                                                                                    |   |
| Revisión<br>Guardar<br>Idioma<br>Avanzado<br>Personalizar cinta de opciones<br>Barra de herramientas de occeso rápido<br>Complementos<br>Centro de confienza | La semana comienza en<br>El año fiscal comienza en<br>User el ago loccal para la hummación de la<br>Hora de comienzo<br>predeterminada:<br>Horas por gia:<br>Horas por gemana:<br>Digs por mes:<br>20 +                                     | maños fincales<br>estós forazios a las tareas cuando-se<br>fecha de comienco o fin un especificar<br>i cambia está configuración, es<br>e hacerla coincidir con el calendario del<br>rediarte el comando Cambiar tiempo de<br>a ficha Proyecto en la cinta. | 5 |
|                                                                                                    | Programación Mostrar mensajes de programación  Mostrar las unidades de asignación gomor Porcentaje Opciones de programación de este proyecto: Queves tareas creadas: Tareas programadas automáticamente programadas en Mostrar duración en: | yecto1 v<br>Programada manualmente v<br>Fecha de comienzo del proyecto v<br>Dias v                                                                                                    | 1 |

Figura N° 5 Vista Programación (Ficha Archivo \ Opción Opciones)

Es necesario especificar que Project maneja más de un calendario. En la **Vista de Programación** se puede configurar el Calendario Estándar o Base. Este calendario permite al Software hacer los cálculos de programación correspondientes. Cuando se desea especificar excepciones se podrá usar los calendarios específicos del Proyecto, Tareas o Recursos (se verá más adelante en el documento).

#### 3.2 Establecer el calendario laboral

Se recomienda que el **Calendario Estándar** no cubra todas las circunstancias de un proyecto específico. Puede haber tareas, recursos o el mismo proyecto que requieran algunas adaptaciones respecto a su realidad específica. En consecuencia, MS-Project provee de opciones que permiten crear calendarios personalizados. Estás opciones las encontramos en la ficha **Proyecto**, opción **Cambiar Tiempo de Trabajo**.

Para nuestro ejemplo crearemos un nuevo calendario basado en el **Calendario Estándar** (Figura N° 6), al cual llamaremos **"Personalizado"** (Figura N° 8), pero con algunas modificaciones:

- Horarios laborables: de lunes a viernes de 08:00 a.m. a 01:00 p.m. y de 03:00 p.m. a 06:00 p.m. Asegurar la coincidencia de los límites con el Calendario Estándar (Figura N° 9). (Pestaña Semanas laborales / botón Detalles...)
- Fechas no laborables: en la Tabla 2 especificamos las fechas no laborables correspondientes al periodo del proyecto a desarrollar (Pestaña excepciones). Asimismo, en la Figura N° 7 mostramos las fechas no laborables copiadas en Project.

| Nombre                | Fechas                                           |
|-----------------------|--------------------------------------------------|
| Inmaculada Concepción | 8 de diciembre de 2021                           |
| Navidad               | 24 y 25 de diciembre de 2021                     |
| Año nuevo             | 1 de diciembre de 2021 y 1 de enero de 2022      |
| Cumpleaños del papá   | 14 de enero de 2022 (medio día, de 8 a 12 hras.) |

Tabla 2 Fechas no laborables del periodo del proyecto

|                                                                                                    |                             |                           |       |       |         |      |        |        |              |                       | _                        |                     |
|----------------------------------------------------------------------------------------------------|-----------------------------|---------------------------|-------|-------|---------|------|--------|--------|--------------|-----------------------|--------------------------|---------------------|
| ra galendario:                                                                                                    | Estándar (Calendario del )  | proyect                   | ol    |       | ~       |      |        |        |              |                       | 12                       | Crear calendario    |
| calendario 'Est                                                                                                    | àndar' es un calendario bas | e                         |       |       |         |      |        |        |              |                       |                          | -                   |
|                                                                                                    |                             |                           |       |       |         |      |        |        |              |                       |                          | <b>1</b>            |
| renda:                                                                                                    |                             | Hagi                      | i dic | en ur | i dia j | para | (FT 15 | is per | riodos labor | ables: Períodos lab   | orabies de               | i 4 septiembre 2    |
| Laborable                                                                                                    | -                           | 1.1                       | Se    | ptie  | mbr     | e 20 | 18     | n      | <b>^</b>     | + 9:00 a. t           | n. a 1:00 p.             | m.                  |
| Cambiar calendario laboral         Para galendario laboral         El calendario Estàndar (Calendario base.         Levende:         Laborable         1 aborable       1         1 aborable       1       1       1       1       2       1         1 aborable       10       11       12       13       14       15       16         1 for ale excepción       21       22       23       24       25       26       27       28       29       30       20       21       22       23       24       25       26       27       28       29       30       20       21       22       23       24       25       26       27       28       29       30       20       21       22       23       24       25       26       27       28       29       30       20       21       22       23       24       25       26       27       28       29       30       20       21       22       23       24       25       26       27       28       29       30       20       21       22       23       23 <td< td=""><td>• 3:00 p. r</td><td colspan="3">• 3:00 p. m. a 7:00 p. m.</td></td<>                                                                                                    | • 3:00 p. r                 | • 3:00 p. m. a 7:00 p. m. |       |       |         |      |        |        |              |                       |                          |                     |
| No labora                                                                                                    | ble                         |                           |       |       | -       |      | 2      | 1      |              |                       |                          |                     |
| Horac Jabe                                                                                                    | coblet modificadas          | 3                         | 4     | 2     | 0       | 1    | в      | 9      |              | Basado en:            |                          |                     |
|                                                                                                    | Presence instantications    | 10                        | 11    | 12    | 13      | 14   | 15     | 16     |              | Semana I<br>calendari | aborai pre<br>o 'Estánda | determinada de<br>C |
| este calendai                                                                                                    | ia:                         | 17                        | 18    | 19    | 20      | 21   | 22     | 23     |              |                       |                          |                     |
| 1 Dia de exc                                                                                                    | epción                      | 24                        | 25    | 26    | 27      | 28   | 29     | 30     |              |                       |                          |                     |
|                                                                                                    |                             | -                         |       |       |         |      |        |        |              |                       |                          |                     |
| Semana la                                                                                                    | boral no predeterminada     | 1                         |       |       |         | L    |        |        | ٣            |                       |                          |                     |
| scenciones a                                                                                                    | emonar laborater            |                           |       |       |         |      |        |        |              |                       |                          | 22                  |
| 2                                                                                                    | cinanas nacionares          |                           |       |       |         | _    |        |        |              | Logo.                 | 1.5                      | 4.4                 |
| Nombre                                                                                                    | 2.1                         |                           |       |       |         | _    | Cor    | nienz  | :0           | Fin                   |                          | Ogtates             |
| and the second second s |                             |                           |       |       |         |      | -      |        |              |                       |                          | Timina              |
| ara galendario:<br>calendario Està<br>ryenda:<br>Laborable<br>No laborab<br>11 Horas labo<br>En este calendari<br>11 Dis de exce<br>11 Semana lab<br>Excepciones pe                                                                                                    |                             |                           |       |       |         |      |        |        |              |                       |                          |                     |
|                                                                                                    |                             |                           |       |       |         |      | -      |        |              |                       |                          |                     |
|                                                                                                    |                             |                           |       |       |         |      |        |        | *******      |                       |                          |                     |
| ara galendario: [<br>I calendario Estár<br>eyenda:<br>Laborable<br>No laborable<br>11 Horas labor<br>En este calendario<br>11 Día de excep<br>11 Semana labo<br>Excepciones See                                                                                                    |                             |                           |       | 5.7   |         |      |        |        |              | 1                     |                          |                     |
|                                                                                                    |                             |                           |       |       |         |      |        |        |              |                       |                          |                     |
|                                                                                                    |                             |                           |       |       |         | _    |        |        |              |                       |                          |                     |
|                                                                                                    |                             |                           |       |       |         |      |        |        |              |                       |                          |                     |
|                                                                                                    |                             |                           |       |       |         |      |        |        |              |                       |                          |                     |

Figura N° 6 Calendario (Ficha Proyecto \ Opción Cambiar Tiempo de Trabajo)

| Crear nue       | vo calendario base | e X                                      |
|-----------------|--------------------|------------------------------------------|
| <u>N</u> ombre: | Personalizado      |                                          |
| ⊖ Cre           | ar nuevo calendari | o <u>b</u> ase                           |
| • <u>H</u> ao   | cer una copia del  | Estándar $\checkmark$ <u>c</u> alendario |
|                 |                    | Aceptar Cancelar                         |

Figura Nº 8 "Crear Calendario..." (Ficha Proyecto \ Opción Cambiar Tiempo de Trabajo)

| Detalles de '[Predet                                                                                 | terminado]'                                                                                                    | < |
|----------------------------------------------------------------------------------------------------|----------------------------------------------------------------------------------------------------|---|
| Establecer el períod                                                                                 | do laborable para esta semana laboral                                                                                                    |   |
| Sele <u>c</u> cionar días:<br>Lunes<br>Martes<br>Miércoles<br>Jueves<br>Viernes<br>Sábado<br>Domingo | <ul> <li>Utilizar los períodos predeterminados del proyecto para estos días.</li> <li>Establecer días como período no laborable.</li> <li>Establecer día(s) en estos períodos laborables específicos:</li> </ul> |   |
| Ay <u>u</u> da                                                                                       | Aceptar Cancelar                                                                                                    |   |

Figura N° 9 Horario Laborable (Ficha Proyecto \ Opción Cambiar Tiempo de Trabajo\ Pestaña "Semanas Laborables" \ Botón "Detalles...")

|   | Nombre                | Comienzo   | Fin        | ^      | D <u>e</u> tal |
|---|-----------------------|------------|------------|--------|----------------|
| 1 | Inmaculada Concepción | 8/12/2021  | 8/12/2021  |        | E line         |
| 2 | Navidad               | 24/12/2021 | 25/12/2021 |        | EII <u>m</u>   |
| 3 | Año nuevo             | 31/12/2021 | 1/01/2022  |        |                |
| 4 | Cumpleaños del papá   | 14/01/2022 | 14/01/2022 |        |                |
|   |                       |            |            |        |                |
|   |                       |            |            |        |                |
|   |                       |            |            |        |                |
|   |                       |            |            |        |                |
|   |                       |            |            |        |                |
|   |                       |            |            | ······ |                |

Figura N° 7 "Excepciones" (Ficha Proyecto \ Opción Cambiar Tiempo de Trabajo)

Luego de crear el calendario **Personalizado**, hay que asignarlo a la **Escala Temporal** para evidenciar el nuevo calendario. Para abrir la ventana de **Escala Temporal** (Figura N° 10): Clic Derecho en la **Escala Temporal** de la **Vista Diagrama de Gantt**, opción **Escala Temporal**, pestaña **Periodo no laborable**.

| Escala temporal                                           |                     | >                                                   |
|-----------------------------------------------------------|---------------------|-----------------------------------------------------|
| Nivel superior Nivel intermedio Nivel inferior Período no | laborable           |                                                     |
| Opciones de formato                                       |                     |                                                     |
| Dibujar: O Detrás de las barras de tareas                 | Col <u>o</u> r:     | ~                                                   |
| O No dibujar                                              | <u>T</u> rama:      | · · · · · · · · · · · · · · · · · · ·               |
| - <u>-</u> ,                                              | <u>C</u> alendario: | Estándar (Calendario del proyecto) 🗸                |
|                                                           |                     | 24 horas<br>Turno de noche                          |
| Vista previa                                              |                     | Estandar (Calendario del proyecto)<br>Personalizado |
| 27 ago '18 3 sep '18                                      | 10 sep '18          | 17 sep '18 24                                       |
| L M X J V S D L M X J V S D                               | LMXJV               | S D L M X J V S D L                                 |
|                                                           |                     |                                                     |
|                                                           |                     | Aceptar Cancelar                                    |

Figura N° 10 Ajustar Calendario en Escala Temporal (Ficha Vista \ Opción Escala Temporal \ Pestaña "Periodo no laborable" \ Opción ''Calendario'')

#### 3.3 Inicio del proyecto: Especificación de información

Primero denominaremos al proyecto ejemplo "CASA-PEPITO" (se refiere a la construcción de una casa en un árbol). Guardamos con el mismo nombre al archivo del proyecto en project.

Luego, hay que especificar la información básica acerca del proyecto (Figura N° 11):

- Fecha de Comienzo: para el ejemplo: 1 de diciembre de 2021.
- Fecha de fin: desactivada, pues se programará el proyecto a partir de la fecha de comienzo. Se puede cambiar con la opción "Programar a partir de".
- Fecha de estado: fecha que se define para realizar un informe de rendimiento.
- **Calendario:** permite escoger el calendario predeterminado para el proyecto. Por ejemplo, si se escoge la alternativa **Estándar**, se refiere que el proyecto se regirá por el calendario **Estándar** preestablecido (sin excepciones). También permite especificar calendarios personalizados según las características del proyecto. Para el ejemplo escogeremos el calendario creado: **Personalizado.**

| Información del proye           | cto 'Proyecto1'                |        |                          |               | ×        |
|---------------------------------|--------------------------------|--------|--------------------------|---------------|----------|
| Fecha de <u>c</u> omienzo:      | mié 1/12/2021                  | $\sim$ | F <u>e</u> cha actual:   | sáb 23/10/21  | ~        |
| F <u>e</u> cha de fin:          | vie 22/10/21                   | $\sim$ | <u>F</u> echa de estado: | NOD           | ~        |
| P <u>r</u> ogramar a partir de: | Fecha de comienzo del proyecto | ~      | C <u>a</u> lendario:     | Personalizado | ~        |
| Todas las tare                  | as comienzan lo antes posible. |        | <u>P</u> rioridad:       | 500           |          |
| Campos personalizados           | de empresa                     |        |                          |               |          |
| Depar <u>t</u> amento:          | ~                              |        |                          |               |          |
| Nombre de cam                   | po personalizado               | Va     | lor                      |               | ~        |
|                                 |                                |        |                          |               | v        |
| Ay <u>u</u> da E <u>s</u> tad   | ísticas                        |        |                          | Aceptar       | Cancelar |

Figura N° 11 Información Básica en el Proyecto (Ficha Proyecto \ Opción Información del Proyecto)

# 4 PLAN DEL PROYECTO EN MS-PROJECT

## 4.1 Proceso de planificación del proyecto

Después de constituir el proyecto hay que realizar la planificación. Esta planificación empieza definiendo el **Alcance del Proyecto**, se continúa con la **Definición de las Actividades** (**"Tareas" en MS-Project**) y así con el resto de procesos de **Planificación** hasta establecer la **Línea base**. MS-Project permite soportar el proceso de **Planificación** completo. Los procesos de planificación, asumidas por MS Project, los ejemplificamos en la Figura N° 12.

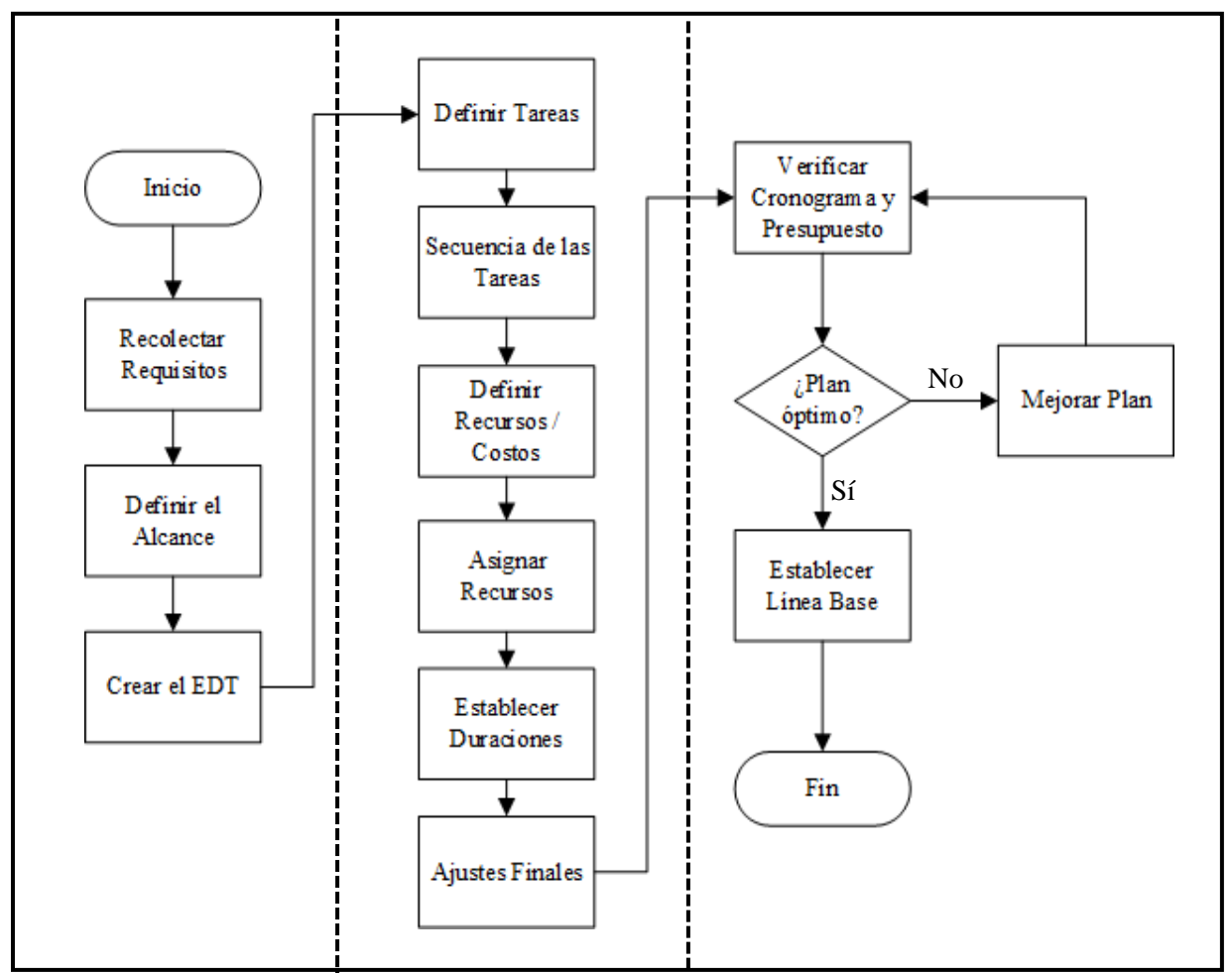

Figura N° 12 Proceso de planificación (Bajo el enfoque PMI) del proyecto con MS Project

#### Definición del Caso:

Nombre del Proyecto: "Casa de Pepito"

**Descripción:** el papá de Pepito le prometió construir una casa en el árbol y se formula hacer un proyecto denominado la "Casa de Pepito". La casa aproximadamente debe tener 3 m<sup>2</sup> de base, una escalera segura y esté preparada para lluvia. El papá Julio Benites se designa como gerente del proyecto y se propone duración de 40 días y un presupuesto de 50,000 soles.

#### 4.2 Definir tareas

Para empezar a registrar las tareas en MS-Project, siga los siguientes pasos:

- Hacer Clic en la primera fila de la columna Nombre de Tareas de la vista Diagrama de Gantt.
- Escriba el nombre de la tarea.
- Pulsar Enter.
- Repetir los pasos para las subsiguientes tareas.

Ingresar las tareas especificadas pertenecientes al plan del proyecto ejemplo. Luego hay que organizar las tareas según la jerarquía mostrada en la Figura N° 13. Para la organización jerárquica de las tareas usar la opción de **Sangría de Tarea** de la ficha de **Tarea**, grupo de **Programación**.

| de      | Ga | ntt = | Ŧ        | <b>*</b>     |                            | ~ <del>\</del> | ۲D |
|---------|----|-------|----------|--------------|----------------------------|----------------|----|
| Ver Por |    | Port  | apapeles | Fuente 🕞     | Pro                        | ogr            |    |
|         | ×  | ~     |          |              |                            |                |    |
|         |    |       | 0        | Modo<br>de 🚽 | Nombre de tarea 🗸 🗸        | Duración       | Ŧ  |
|         |    | 1     |          |              | Gestión del proyecto       | 1 día?         |    |
|         |    | 2     |          | *?           | Acta de constitución       |                |    |
|         |    | 3     |          | *?           | Plan del proyecto          |                |    |
|         |    | 4     |          | *?           | Informe de cierre          |                |    |
|         |    | 5     |          |              | Concepción                 | 1 día?         |    |
| ⊢       |    | б     |          | *?           | Requisitos de los interesa |                |    |
| ANT     |    | 7     |          | *?           | Documentación de requis    |                |    |
| DE G    |    | 8     |          |              | ₄ Diseño                   | 1 día?         |    |
| MAI     |    | 9     |          | *?           | Elaboración de planos      |                |    |
| GRAI    |    | 10    |          | *?           | Especificación de presupu  |                |    |
| DIA     |    | 11    |          |              | Construcción               | 1 día?         |    |
|         |    | 12    |          | *?           | Compra de materiales       |                |    |
|         |    | 13    |          | *?           | Construcción de casa       |                |    |
|         |    | 14    |          |              | ₄ Entrega de obra          | 1 día?         |    |
|         |    | 15    |          | *?           | Documento de conformid     |                |    |
|         |    |       |          |              |                            |                |    |
|         |    |       |          |              |                            |                |    |

Figura N° 13 Ingreso de tareas del proyecto

Para mayor información en la gestión de las tareas se puede insertar columnas (Figura N° 14). Estás columnas contienen información predeterminada provista por Project. Para el ejemplo insertemos las columnas:

- EDT: permite apreciar la jerarquía en forma numérica.
- Modo de Tarea: permite especificar cuanto control se tiene sobre la tarea. El Modo de Tarea también se puede apreciar en la barra de estado.
  - **Programación manual:** cuando el usuario define su inicio, fin, duración, etc. El MS-Project no podrá cambiar estas especificaciones.
  - **Programación automática:** permite al MS-Project programar las tareas en función de dependencias, restricciones, calendarios, etc.

Para realizar la inserción de columnas se hace **Clic Derecho** sobre la barra de etiquetas de las columnas, se escoge la opción **Insertar Columnas** y se elige la columna con el tipo de información a mostrar.

Otros elementos referenciales para la gestión de las tareas son: la **Tarea Resumen del Proyecto** y los **Hitos**.

- La Tarea Resumen del Proyecto: muestra la información de resumen acerca de todo el proyecto en la primera fila de la Vista Diagrama de Gantt. La Tarea Resumen del Proyecto se puede mostrar y también ocultar en la ficha Formato opción Tarea Resumen del Proyecto (Figura N° 14). Visualizar la Tarea Resumen del Proyecto para el ejemplo.
- Los Hitos: son tareas atemporales (duración cero) que permiten marcar fechas importantes del proyecto, revisiones de avance, culminación de fases, etc. Los Hitos se pueden especificar en la ficha Tarea opción Hito, dentro del grupo de comandos Insertar (Figura N° 14). Para el ejemplo, insertar dos Hitos: Inicio y Fin de proyecto.

| Calbri<br>Calbri<br>M K S<br>Fato<br>Da<br>S<br>S<br>S<br>S                                                                                                    | Mi Properto Vita Proposador è<br>- Mi - ♥♥♥♥♥♥ ♥Artask<br>0 - A - ♥♥♥ ♥ @ @ @ Deach<br>mts a Proposado<br>Producedo Jana                                    | orda<br>zar legion<br>ar vietulo<br>late<br>lión | for<br>programation                                                                                                    | ndo 🤍                                                                                                    | Out duins secol?                                                                                                    | Princeson<br>Vite<br>Den<br>Vite<br>Vite<br>Vite<br>Vite<br>Vite<br>Vite<br>Vite<br>Vite                                                                                                    | Flamada<br>Prepidate                                                                                                    | Deplaters<br>a Sana<br>E Sala                                                                                                    |                                                                                                    |                                                                                                    |
|----------------------------------------------------------------------------------------------------|----------------------------------------------------------------------------------------------------|--------------------------------------------------|----------------------------------------------------------------------------------------------------|----------------------------------------------------------------------------------------------------|----------------------------------------------------------------------------------------------------|----------------------------------------------------------------------------------------------------|----------------------------------------------------------------------------------------------------|----------------------------------------------------------------------------------------------------|----------------------------------------------------------------------------------------------------|----------------------------------------------------------------------------------------------------|
| Calbri<br>M K S<br>Futo<br>National<br>National<br>Nat | · H ·<br>· H ·<br>· · H ·<br>· · H ·<br>· · H ·<br>· · H ·<br>· · H · ·<br>· · H · ·<br>· · H · ·<br>· · H · · ·<br>· · H · · · · · · · · · · · · · · · · · | zar iegiin<br>ar eleculo<br>see<br>ion           | prijuvačio                                                                                                    | Tan 2                                                                                                    | Sagana Sagana - Constantino - Constantino - | Prificanies<br>Ben<br>Bener<br>Benefar                                                                                                    | Harración<br>Prepiedades                                                                                                    | Beplaters<br>Altern<br>Effici                                                                                                    | 9 · · ·                                                                                                    |                                                                                                    |
| Mada<br>Mada                                                                                                    | Restaute lans                                                                                                    | line                                             | - als                                                                                                    | 12 mar 21                                                                                                    |                                                                                                    |                                                                                                    |                                                                                                    |                                                                                                    |                                                                                                    |                                                                                                    |
| 5 5                                                                                                    | r Cara de Benito                                                                                                    |                                                  | HILL AND DECKIP                                                                                                    | LNNTTI                                                                                                    | DIMALWID                                                                                                    | SHER N. 1. N. 1                                                                                                    | 11 May 25<br>1 - 21 - 14 - 21                                                                                                    |                                                                                                    | 1112172)<br>1 1 10 10                                                                                                    | ÷                                                                                                    |
| <b>R</b> .                                                                                                    | - casa de repito                                                                                                    | 1 dia?                                           | ur                                                                                                    |                                                                                                    | 1-1                                                                                                    |                                                                                                    |                                                                                                    |                                                                                                    |                                                                                                    | _                                                                                                    |
|                                                                                                    | 4 Gestión del proyecto                                                                                                    | 1 dia?                                           | lux                                                                                                    |                                                                                                    | -                                                                                                    |                                                                                                    |                                                                                                    |                                                                                                    |                                                                                                    | _                                                                                                    |
| h                                                                                                    | Inicio de proyecto                                                                                                    | 0 días                                           |                                                                                                    |                                                                                                    | 29/03                                                                                                    |                                                                                                    |                                                                                                    |                                                                                                    |                                                                                                    |                                                                                                    |
| 17                                                                                                    | Acta de constitución                                                                                                    |                                                  |                                                                                                    |                                                                                                    |                                                                                                    |                                                                                                    |                                                                                                    |                                                                                                    |                                                                                                    |                                                                                                    |
| n                                                                                                    | Plan del proyecto                                                                                                    |                                                  |                                                                                                    |                                                                                                    |                                                                                                    |                                                                                                    |                                                                                                    |                                                                                                    |                                                                                                    |                                                                                                    |
| *                                                                                                    | Informe de cierre                                                                                                    |                                                  |                                                                                                    |                                                                                                    |                                                                                                    |                                                                                                    |                                                                                                    |                                                                                                    |                                                                                                    |                                                                                                    |
| 45                                                                                                    | <ul> <li>Concepción</li> </ul>                                                                                                    | 1 dia?                                           | has                                                                                                    |                                                                                                    |                                                                                                    |                                                                                                    |                                                                                                    |                                                                                                    |                                                                                                    |                                                                                                    |
| 14                                                                                                    | Requisitos de los interesados                                                                                                    |                                                  |                                                                                                    |                                                                                                    |                                                                                                    |                                                                                                    |                                                                                                    |                                                                                                    |                                                                                                    |                                                                                                    |
| h                                                                                                    | Documentación de requisitos                                                                                                    |                                                  |                                                                                                    |                                                                                                    |                                                                                                    |                                                                                                    |                                                                                                    |                                                                                                    |                                                                                                    |                                                                                                    |
| •                                                                                                    | 4 Diseño                                                                                                    | 1 dia?                                           | lan                                                                                                    |                                                                                                    |                                                                                                    |                                                                                                    |                                                                                                    |                                                                                                    |                                                                                                    |                                                                                                    |
| 17                                                                                                    | Elaboración de planos                                                                                                    |                                                  |                                                                                                    |                                                                                                    |                                                                                                    |                                                                                                    |                                                                                                    |                                                                                                    |                                                                                                    |                                                                                                    |
| *                                                                                                    | Especificación de presupuesto                                                                                                    |                                                  |                                                                                                    |                                                                                                    |                                                                                                    |                                                                                                    |                                                                                                    |                                                                                                    |                                                                                                    |                                                                                                    |
| N.                                                                                                    | <ul> <li>Construcción</li> </ul>                                                                                                    | 1 dia?                                           | las                                                                                                    |                                                                                                    |                                                                                                    |                                                                                                    |                                                                                                    |                                                                                                    |                                                                                                    |                                                                                                    |
| h                                                                                                    | Compra de materiales                                                                                                    |                                                  |                                                                                                    |                                                                                                    |                                                                                                    |                                                                                                    |                                                                                                    |                                                                                                    |                                                                                                    | - U                                                                                                    |
| 14                                                                                                    | Construcción de casa                                                                                                    |                                                  |                                                                                                    |                                                                                                    |                                                                                                    |                                                                                                    |                                                                                                    |                                                                                                    |                                                                                                    |                                                                                                    |
| R.                                                                                                    | <ul> <li>Entrega de obra</li> </ul>                                                                                                    | 1 dia?                                           | lun.                                                                                                    |                                                                                                    |                                                                                                    |                                                                                                    |                                                                                                    |                                                                                                    |                                                                                                    |                                                                                                    |
| 17                                                                                                    | Documento de conformidad                                                                                                    |                                                  |                                                                                                    |                                                                                                    |                                                                                                    |                                                                                                    |                                                                                                    |                                                                                                    |                                                                                                    |                                                                                                    |
| 1.4                                                                                                    | E. C. C. C. C. C. C. C. C. C. C. C. C. C.                                                                                                    | 4.0                                              | b 4.                                                                                                    | -                                                                                                    | A0.00                                                                                                    | -                                                                                                    |                                                                                                    |                                                                                                    |                                                                                                    | -                                                                                                    |
|                                                                                                    | 77 7 7 7 7 7 7 7 7 7 7 7 7 7 7 7 7 7 7                                                                                                     |                                                  | Inicio de proyecto     Oues     Acta de constitución     Plan del proyecto     Informe de cierre     Concepción     Acta de constitución     Plan del proyecto     Informe de cierre     Concepción     Acta de los interesados     Documentación de requisitos     Acta de planos     Elaboración de planos     Especificación de presupuesto     Construcción de casa     Construcción de casa     Co | Inicio de proyecto     Ross     Acta de constitución     Plan del proyecto     Informe de cierre     Concepción     Requisitos de los interesados     Requisitos de los interesados     Documentación de requisitos     Solar     Liboración de planos     Especificación de presupuesto     Construcción     Acta de conformidad     Documento de conformidad | Inicio de proyecto     0.048       Acta de constitución     Acta de constitución       Plan del proyecto     Informe de cierre       Concepción     3 dia?       Requisitos de los interesados     Informe de cierre       Concepción     3 dia?       Requisitos de los interesados     Informe de cierre       Documentación de requisitos     Informe de planos       Elaboración de planos     Especificación de presupuesto       Construcción     1 dia?       Construcción de casa     Infai?       Construcción de casa     Infai?       Documento de conformidad     Infai?                                                                                                    | Inicio de proyecto     DOBE       Acta de constitución       Plan del proyecto       Informe de cierre       Concepción       Informe de cierre       Concepción       Idia?       Noncepción       Documentación de requisitos       Sepecificación de planos       Especificación de presupuesto       Construcción     1 dia?       Construcción de casa       Construcción de casa       Construcción de casa       Lettorega de obra       Documento de conformidad | Inicio de proyecto     DOBES       Acta de constitución       Plan del proyecto       Informe de cierre       Concepción     3 diał       Requisitos de los interesados       Documentación de requisitos       Viseño     1 diał       Elaboración de planos       Especificación de presupuesto       Construcción     1 diał       Compra de materiales       Construcción de casa       Viseño       Lettrega de obra     1 diał       Documento de conformidad | Inicio de proyecto     Dois       Acta de constitución     Acta de constitución       Plan del proyecto     Informe de cierre       Concepción     3 dia?       Requisitos de los interesados     Informentación de requisitos       Sector     3 dia?       Documentación de presupuesto     Informe de casa       Construcción     1 dia?       Construcción de presupuesto     Informe de casa       Construcción de casa     Informe de casa       Documento de conformidad     Informe de casa | Inicio de proyecto     0.048       Acta de constitución       Plan del proyecto       Informe de cierre       Concepción     3 dia?       Requisitos de los interesados       Documentación de requisitos       Servición de planos       Especificación de presupuesto       Servición de presupuesto       Construcción de casa       Construcción de casa       Servición de casa       Servición de casa       Servición de casa       Servición de conformidad | Inicio de proyecto       0.048         Acta de constitución         Plan del proyecto         Informe de cierre         Concepción       3 dia?         Requisitos de los interesados         Documentación de requisitos         Servica         Elaboración de planos         Especificación de presupuesto         Servición de presupuesto         Construcción de casa         Construcción de casa         Servición de casa         Servición de conformidad |

Figura N° 14 Tarea Resumen e Hitos del Proyecto

#### 4.3 Secuencia de las tareas

Permite especificar las dependencias entre las tareas del proyecto. Cada tarea o hito debe conectar con al menos una predecesora y una sucesora, a excepción de la primera y última tarea.

Para el proyecto ejemplo introduciremos la secuencia de tareas especificada en la Figura  $N^{\circ}$  15. Sólo es necesario llenar las sucesoras, las predecesoras aparecerán automáticamente (o viceversa). Para poder apreciar las tareas sucesoras es necesario insertar la columna **Sucesoras**.

| ł           | с, F                        | <u> </u>    | ाळ छन्         | <ul> <li>Cara de Pepito - Project Profesional</li> </ul>                       | terral                  | niental de diagrama | ile Gantt    | Omer Hursedo Jere | · · · · · ·    |   |
|-------------|-----------------------------|-------------|----------------|--------------------------------------------------------------------------------|-------------------------|---------------------|--------------|-------------------|----------------|---|
| Wet         | hivo -                      | Teres De    | cianto i il    | nforme Proyecto Viita Programador A <sub>b</sub>                               | eetec                   | Formato             | Q .00        | é deren hacon?    | 191            | 3 |
| ing<br>v Gi | prantia<br>janviti =<br>Ver | Peger &     | Calibri<br>N K | - 14 - 7 25 25 77 27 7<br>5 2 - 4 - 7 2 - 7 0 00 03 09<br>Fuence 6 Programacin | Parties<br>Auto<br>Tare | programar<br>S      | Tarea<br>    | Fromación 🙀 Ed    | P<br>ción<br>* |   |
| ×           | ~                           | Casa de Pep | oto            |                                                                                |                         |                     |              |                   |                |   |
|             |                             | 0 sor       | Morite<br>de   | Nombre de Sarua -                                                              | Duración -              | Carrieran -         | fa .         | Succome           | · Predecesores |   |
|             | 0                           | 0           | R.             | * Casa de Pepito                                                               | 10 dias?                | lun 29/03/21        | mar 13/04/21 |                   |                |   |
|             | 1                           | 1           | 10             | 4 Gestión del proyecto                                                         | 10 dias?                | iun 29/03/21        | mar 13/04/21 |                   |                |   |
|             | 2                           | 1.1         | 1              | Inicio de proyecto                                                             | 0 días                  | lun 29/03/21        | lun 29/03/21 | 3                 |                |   |
|             | 3                           | 3.2         | -              | Acta de constitución                                                           | 1 dia?                  | lun 29/03/21        | lun 29/03/21 | 4                 | 2              |   |
|             | -4                          | 1.9         | 8              | Plan del proyecto                                                              | 1 dīa?                  | mar 30/03/21        | mar 30/03/21 | 7                 | 3              | Т |
|             | 5                           | 1.4         |                | Informe de cierre                                                              | 1 die?                  | mar 13/04/21        | mar 13/04/21 | 17                | 16             | Т |
|             | 6                           | 2           | -              | + Concepción                                                                   | 2 días?                 | mié 31/03/21        | lun 5/04/21  |                   |                | T |
|             | 7.                          | 2.1         | 15             | Requisitos de los interesados                                                  | 1 dia?                  | mié 31/03/21        | miā 31/03/21 | 8                 | 4              | Т |
|             | 0                           | 2.2         | -              | Documentación de requisitos                                                    | 1 dia?                  | lun 5/04/21         | lun 5/04/21  | 10                | 7              | T |
|             | 9                           | 3           | -              | - Diseño                                                                       | 2 dias?                 | mar 6/04/21         | mié 7/04/21  |                   |                | Т |
|             | 10                          | 3.1         | 15             | Elaboración de planos                                                          | 1 (fia?                 | mar 6/04/21         | mar 6/04/21  | 11                | 8              | т |
|             | 11                          | 3.2         | 10             | Especificación de presupuesto                                                  | 1 día?                  | mié 7/04/21         | mié 7/04/21  | 13                | 10             | T |
|             | 11                          | 4           | -              | 4 Construcción                                                                 | 2 días?                 | jue 8/04/21         | vie 9/04/21  | and the           |                | т |
|             | 12                          | 41          | -              | Compra de materiales                                                           | 1 día?                  | jue 8/04/21         | jue 8/04/21  | 14                | 11             | T |
|             | 14                          | 4.2         | 10             | Construcción de casa                                                           | 1 dia?                  | vie 9/04/21         | VIR 9/04/21  | 16                | 13             | т |
|             | 15                          | 5           | 105            | ✓ Entrega de obra                                                              | 2 dias?                 | lun 12/04/21        | mar 13/04/21 |                   |                | T |
|             | 16                          | 51          |                | Documento de conformidad                                                       | 1 día?                  | lun 12/04/21        | lun 12/04/21 | 5                 | 14             | t |
|             | 17                          | 5.2         | 15             | Fin de provecto                                                                | 0 días                  | mar 13/04/21        | mar 13/04/21 | -                 | 5              | 1 |
|             |                             |             |                |                                                                                |                         |                     |              |                   |                | / |
| 1           | 4]                          |             |                |                                                                                |                         |                     |              |                   |                |   |

Figura N° 15 Insertar secuencia de tareas

Podemos apreciar que en la columna **Modo de Tarea** las tareas resumen se encuentran programadas automáticamente y las otras manualmente. A estas alturas del proyecto estamos en capacidad de asumir la programación automática del MS-Project sobre las tareas, sin perder el control. Para el ejemplo pasaremos todas las tareas a modo automático (Figura N° 15): seleccionar toda la columna **Modo de Tarea** y luego entrar a la ficha **Tarea**, opción **Autoprogramar**.

#### 4.4 Estimación de los recursos de las tareas

Consiste en estimar el tipo y las cantidades de personas, materiales, equipos o suministros requeridos para ejecutar cada tarea. Definidos los recursos permitirá indicar los responsables, definir los tiempos de duración y los costos de las tareas.

Para crear una lista de recursos en Project se requiere cambiar a la **Vista Hoja de Recursos**. Para cambiar de vista, entrar a la Ficha **Vista**, opción **Hoja de Recursos**. También podemos acceder a esta vista haciendo **Clic Derecho** en la **Barra de Vistas** y seleccionar la vista **Hoja de Recursos**.

En la tabla de entrada de la vista **Hoja de Recursos** insertar la lista de recursos que se muestra en la Figura N° 16.

Project clasifica a los recursos en:

- **Trabajo:** se refiere al recurso humano. Estos recursos se obtienen del organigrama del proyecto
- Material: para referirse a los recursos consumibles.
- **Costo:** para representar los costos independientes que se desea asociar a una tarea.

| 8 5                           | 1.1  | 1 là            |                        | Gund          | e Pepto 41                   | - Project Profes                    | unai      | Thereaster an     | haja ile recu          |                                                                                                    | Once Harned          | edata) —  | 0        |    |
|-------------------------------|------|-----------------|------------------------|---------------|------------------------------|-------------------------------------|-----------|-------------------|------------------------|----------------------------------------------------------------------------------------------------|----------------------|-----------|----------|----|
| 4040                          | Tere | Recurro         | Informe                | Proyecto      | vina                         | Programador                         | Auto      | Form              | eto,                   | 🖓 "Quit desea fu                                                                                                    |                      |           |          |    |
| Chagrama<br>de Gantt +<br>Vet | Peg  | Pr + N          | n - 1<br>K S D         | а<br>- А<br>- | 번 번 번<br>1 - 2 - 4+<br>Progr | 10 10 10 10<br>10 10 10<br>10 10 10 | *         | Andreas and and a | ·<br>同時                | lan <sup>1</sup> 2<br>har har<br>har har<br>har<br>har<br>har<br>har<br>har<br>har<br>har | P<br>Educer          |           |          |    |
| ××                            | S/10 | 00.00           |                        |               |                              |                                     |           |                   |                        |                                                                                                    |                      |           |          |    |
|                               | 0    | Nonibie del rec | and C                  |               | nei 14                       | Etiqueta da<br>moterial •           | hicides + | Grupo 👒           | Capatiti<br>milainti * | Tasa estándar                                                                                                    | Tata herai<br>edga w | Cons/like | Asimular |    |
| 2 1                           |      | Julio Beni      | tes                    | 1             | Trabajo                      |                                     | JB        | Gerente           | 100%                   | S/80.00/hora                                                                                                    | 5/0.00/hora          | \$/0.00   | Prorrate | 60 |
| 1                             |      | Juan Ruiz       |                        | 1             | Trabajo                      |                                     | JR        | Ingeniero         | 100%                   | S/100.00/hora                                                                                                    | S/0.00/hora          | \$/200.00 | Prorrate | eo |
| 1                             |      | Construc        | tor                    | - (h          | frabajo                      |                                     | co        | Constructor       | 200%                   | \$/50.00/hora                                                                                                    | S/0.00/hora          | S/0.00    | Prorrat  | eo |
| ä 4                           |      | Madera          |                        | 1             | Material                     | Tabla                               | м         |                   | 1                      | \$/100.00                                                                                                    |                      | S/0.00    | Comien   | 20 |
| 101                           |      | Alquiler o      | le herram              | ients (       | Costo                        |                                     | А         |                   |                        |                                                                                                    |                      |           | Fin      |    |
|                               |      |                 |                        |               |                              |                                     |           |                   |                        |                                                                                                    |                      |           |          |    |
|                               |      |                 | NUMBER OF THE OWNER OF |               |                              |                                     | i.        |                   |                        | 1                                                                                                    |                      |           |          | •  |

Figura N° 16 Insertar la Lista de Recursos (Vista Hoja de Recursos)

# 4.5 Asignación de los recursos a las tareas

Una vez definidos los recursos necesarios para el proyecto, se tiene que hacer la distribución de dichos recursos a las respectivas tareas. Para el efecto tenemos que cambiar a la vista **Diagrama de Gantt**. Luego seguir el siguiente procedimiento:

- Seleccionar la tarea a la que se le asignará el recurso.
- Hacer Clic sobre la ficha **Recursos** opción **Asignar Recursos** para abrir el cuadro de dialogo de **Asignar Recursos** (Figura N° 17).
- Seleccione el recurso que desea asignar.
- Hacer Clic en el botón Asignar.
- Clic en el botón **Cerrar** para terminar la asignación.

#### 4.5.1 Asignación de los recursos de Tipo Trabajo

Para el ejemplo del proyecto debemos asignar los recursos a las tareas según como se muestra en la Tabla 3.

| Nombre de tarea            | Recurso       |
|----------------------------|---------------|
| Gestión del Proyecto       | Julio Benites |
| Requisitos de Interesados  | Juan Ruiz     |
| Documento de requisitos    | Juan Ruiz     |
| Elaboración de planos      | Juan Ruiz     |
| Elaboración de presupuesto | Constructor   |
| Compra de materiales       | Constructor   |
| Construcción de casa       | Constructor   |
| Documento de conformidad   | Juan Ruiz     |

| Tabla 3 | Asignación | de recursos | a tareas |
|---------|------------|-------------|----------|
|---------|------------|-------------|----------|

| ,      | Asigi                      | nar recursos                                                                                       |                      |                |                          |     | ×               |
|--------|----------------------------|----------------------------------------------------------------------------------------------------|----------------------|----------------|--------------------------|-----|-----------------|
| Т<br>[ | area<br>+ <u>(</u><br>Recu | : Gestión del proyecto<br><u>O</u> pciones de lista de recu<br>Ir <u>s</u> os de Casa de Pepito 4. | rsos<br>4            |                |                          |     |                 |
|        |                            | Nombre del recurso                                                                                 | S/D                  | Unidades       | Costo                    | ^   | Asignar         |
|        | $\checkmark$               | Julio Benites                                                                                      |                      | 100%           | s/6,400.00               |     |                 |
|        |                            | Alquiler de herramients                                                                            |                      |                |                          |     | <u>Q</u> uitar  |
|        |                            | Constructor                                                                                        |                      |                |                          |     | Deemplazar      |
|        |                            | Juan Ruiz                                                                                          |                      |                |                          |     | Keeniplazar     |
|        |                            | Madera                                                                                             |                      |                |                          |     | <u>G</u> ráfico |
|        |                            |                                                                                                    |                      |                |                          |     | Cerrar          |
|        | -                          |                                                                                                    |                      |                |                          |     | Ay <u>u</u> da  |
|        |                            |                                                                                                    |                      |                | :                        | Υ.  |                 |
|        | Mai                        | ntenga presionada la tecl                                                                          | a Ctrl y ha <u>c</u> | ja clic para s | eleccionar varios recurs | 505 |                 |
| ۰.     | •                          |                                                                                                    |                      |                |                          |     |                 |

Figura N° 17 Asignar Recursos

#### 4.5.2 Asignación de los recursos de Tipo Material

Para asignar los recursos de material a una tarea, se usa el mismo cuadro de dialogo **Asignar Recursos.** Asignaremos los materiales según la Tabla 4.

| Nombre de tarea      | Cantidad | Material |
|----------------------|----------|----------|
| Compra de materiales | 10       | Madera   |

#### 4.5.3 Asignación de los recursos de Tipo Costo

A la tarea **Construcción de casa** asignaremos el costo de **alquiler de herramientas** con un monto de 1,000 nuevos soles.

#### 4.6 Estimación de la duración de las tareas

Especifica el tiempo aproximado que tomará llevar a cabo la tarea. Para facilitar la asignación de la duración a las tareas, primero nos ubicamos en la vista **Diagrama de Gantt**, entramos a la **Ficha Formato** y desactivamos temporalmente la opción **Tarea de Resumen**. Y luego completamos los datos en la columna **Duración**.

Para el proyecto en curso especificaremos las duraciones de las tareas de acuerdo a la Tabla 5.

| Nombre de tarea               | Duración |
|-------------------------------|----------|
| Acta de constitución          | 3 días   |
| Plan de proyecto              | 1 sem    |
| Informe de cierre             | 3 día    |
| Requisitos de Interesados     | 8 días   |
| Documento de requisitos       | 6 días   |
| Elaboración de planos         | 5 días   |
| Especificación de presupuesto | 3 días   |
| Compra de materiales          | 2 días   |
| Construcción de casa          | 13 días  |
| Documento de conformidad      | 2 días   |

#### Tabla 5 Estimación de la duración de las tareas

#### 4.7 Verificación del Cronograma y Presupuesto

#### 4.7.1 Estadísticas del proyecto

En este momento podemos revisar, específicamente la información sobre alcance (trabajo), tiempo (duración) y costo del proyecto. Para mostrar esta información entrar a la ficha **Proyecto,** opción **Información del Proyecto,** botón **Estadísticas** (Figura N° 18).

| Estadísticas | stadísticas del proyecto 'CASA-PEPITO 4.6' X |             |      |              |  |  |  |  |  |  |  |  |  |  |
|--------------|----------------------------------------------|-------------|------|--------------|--|--|--|--|--|--|--|--|--|--|
|              | Comienzo                                     |             |      | Fin          |  |  |  |  |  |  |  |  |  |  |
| Actual       |                                              | mié 1/12/21 |      | lun 14/02/22 |  |  |  |  |  |  |  |  |  |  |
| Previsto     |                                              | NOD         |      | NOD          |  |  |  |  |  |  |  |  |  |  |
| Real         |                                              | NOD         |      | NOD          |  |  |  |  |  |  |  |  |  |  |
| Variación    |                                              | 0d          |      | 0d           |  |  |  |  |  |  |  |  |  |  |
|              | Duración                                     | Traba       | ijo  | Costo        |  |  |  |  |  |  |  |  |  |  |
| Actual       | 50d                                          |             | 712h | S/ 58,800.00 |  |  |  |  |  |  |  |  |  |  |
| Previsto     | 0d                                           |             | 0h   | S/ 0.00      |  |  |  |  |  |  |  |  |  |  |
| Real         | 0d                                           |             | 0h   | S/ 0.00      |  |  |  |  |  |  |  |  |  |  |
| Restante     | 50d                                          |             | 712h | S/ 58,800.00 |  |  |  |  |  |  |  |  |  |  |
| Porcentaje   | completado:                                  |             |      |              |  |  |  |  |  |  |  |  |  |  |
| Duración:    | 0% Trabajo: 0%                               |             |      | Cerrar       |  |  |  |  |  |  |  |  |  |  |

Figura N° 18 Estadísticas del Proyecto

#### 4.7.2 Detalle de la información

Ya con una primera aproximación de la planificación, podemos conocer las variables globales, como en la sección anterior, pero también ver el detalle de cada tarea. Dentro de la **Vista Diagrama de Gantt** podemos cambiar a la tabla **Resumen**, donde apreciamos el Alcance Tiempo y Costo por tarea (Figura N° 19).

| A CONTRACTOR OF A CONTRACTOR OF A CONTRACTOR OF A CONTRACTOR OF A CONTRACTOR OF A CONTRACTOR OF A CONTRACTOR OF                                                                                                    |         |                                                                                                    |                 |              |                           |              |                           |                                                          |                                                                                          |                | -                            |                |
|----------------------------------------------------------------------------------------------------|---------|----------------------------------------------------------------------------------------------------|-----------------|--------------|---------------------------|--------------|---------------------------|----------------------------------------------------------|------------------------------------------------------------------------------------------|----------------|------------------------------|----------------|
| has been your house in a                                                                                                    | ÷÷.     | -                                                                                                    | 90              | and descent  |                           |              |                           |                                                          |                                                                                          |                |                              |                |
| Constant - Constant -  | 1       | 北京中                                                                                                    | Time -          | Anna         | Name -                    | E III        | E Chan                    | energie black bier                                       | Anna Cardian Select<br>Anna Cardian Select<br>Anna Cardian Select<br>Anna Cardian Select | 8              |                              |                |
|                                                                                                    |         |                                                                                                    |                 |              |                           |              |                           |                                                          |                                                                                          |                |                              |                |
|                                                                                                    | 1.0     |                                                                                                    |                 | 174.1        | 1.1                       | 11           | Contract on the           | 10.000                                                   | and the                                                                                  | diam'r         | 1000                         | Line V         |
| and the second second s |         | - Pr - Pr                                                                                                    |                 | 21.011       | Adventor latta            | n i m hi fa  | of he Woman day that work | 111000.00                                                | Deniel In                                                                                | 10 Mil 4       |                              | - fm           |
|                                                                                                    |         |                                                                                                    |                 |              | 4                         |              |                           |                                                          |                                                                                          |                |                              |                |
| The local sector of the local sector of the lo |         |                                                                                                    |                 |              |                           |              | manage day                |                                                          | 040-010                                                                                  |                | March 192                    |                |
| Re a Ministerio Inter-                                                                                                    | 170000  | + Territoria ( )+ (                                                                                              | Berlin Co       | a second a s | 1980 ( ) ( <del>)</del> ( | Net of the   | 8 (8 (S (P))) ) )         | $\mathcal{B}_{1} = \{\mathcal{B}_{1}, \mathcal{B}_{2}\}$ | 8.P. 8.8.3191                                                                            |                | 0.01010.0                    | 1 1 4          |
| an in tage reprint as                                                                                                    | No. Max |                                                                                                    | Int 14/10/22    |              | 10.00000                  | All futures  |                           |                                                          |                                                                                          |                |                              |                |
| - settion de proyectó                                                                                                    | 1.00    | mark to the owner of the owner of the owner of the owner of the owner of the owner owner owner owner owner owner | mat internal    |              | Ni Long                   | A Transa     | - 1/75                    |                                                          |                                                                                          |                |                              |                |
| Acts the country white                                                                                                    | 1.00    |                                                                                                    | ow other to     |              | Marr                      | Tions.       | 1                         |                                                          |                                                                                          |                |                              |                |
| Plan del termentici                                                                                                    | 1       | NAMES OF                                                                                                    | 101111          |              | 110.00                    | dittered.    | 1                         | _                                                        |                                                                                          |                |                              |                |
| Technology Brown                                                                                                    | 1.000   | one what is                                                                                                    | - 12/10/22 ·    |              | U.S.M.                    | Silvered.    |                           |                                                          |                                                                                          |                |                              | -              |
| ( Concepción                                                                                                    | 11.00   |                                                                                                    | mai Africates   | -            | VILMEN                    | Tilliones    |                           | -                                                        |                                                                                          |                |                              | 1              |
| <ul> <li>Personalization of the intervention</li> </ul>                                                                                                    | 1.44    |                                                                                                    | um 15/15/00     |              | b/ same                   | -            |                           | le                                                       | internet Parts                                                                           |                |                              |                |
| Decigreering him de remainible                                                                                                    | 1.44    | 6+31/11/00 -                                                                                                    | me Walst        |              | LINER                     | al haves     |                           |                                                          | Summer And A                                                                             |                |                              |                |
| - Disele                                                                                                    | 8.6at   | eetantor a                                                                                                    | ier (10%)/0     |              | S'LARD                    | of here      |                           |                                                          | -                                                                                        | 1              |                              |                |
| <ul> <li>Elaboración de plánce</li> </ul>                                                                                                    | tides.  |                                                                                                    | 1000 (1.001/10) | 10           | A satur                   | 411010       |                           |                                                          |                                                                                          | the local data |                              |                |
| <ul> <li>Especificación de presupuesto</li> </ul>                                                                                                    | 1.4m    |                                                                                                    | = 110/21        | . 75         | A/LINE                    | #110991      |                           |                                                          |                                                                                          | Enter Dearthur | ter l                        | n              |
| Construction                                                                                                    | 21-84   | las strends -                                                                                                    | ine Alegoni     | -            | VARIABLE OF               | 1011000      |                           |                                                          |                                                                                          | (-             | 1                            |                |
| <ul> <li>Eperance de materiales</li> </ul>                                                                                                    | 1.000   | 540 \$1/\$1/03 -                                                                                                 | mie 68/16/08    | 75           | 11,000                    | 10110441     |                           |                                                          |                                                                                          | In Cost        | uniter;/fileders(19 Telda)   |                |
| Constituation de case                                                                                                    | 11.000  | 100.10712.01                                                                                                    | int Water       |              | 11100                     | 104 house    |                           |                                                          |                                                                                          | Same           | 2.5                          | time in the    |
| - Entrega de altra                                                                                                    | 1-the   | las XNA/32 4                                                                                                    | 10-14/H0/10     |              | 1/1,000.00                | and the same |                           |                                                          |                                                                                          |                |                              |                |
| <ul> <li>Doisenieto de conformidad</li> </ul>                                                                                                    | 2.04    | No. 199727 - 1                                                                                                   | week/20/20      |              | 1/1,000.00                | 987/0980     |                           |                                                          |                                                                                          |                | 2                            | in inter Balt. |
| No. Die properto                                                                                                    | +64     | 10.0 44/MA722 11                                                                                                 | ine pamaran     | 75           | 0.000                     | 61044        |                           |                                                          |                                                                                          |                |                              | 6.162          |
|                                                                                                    |         |                                                                                                    |                 |              |                           |              |                           |                                                          |                                                                                          |                |                              |                |
|                                                                                                    |         |                                                                                                    |                 |              |                           |              |                           |                                                          |                                                                                          |                |                              |                |
|                                                                                                    |         |                                                                                                    |                 |              |                           |              |                           |                                                          |                                                                                          |                |                              |                |
|                                                                                                    |         |                                                                                                    |                 |              |                           |              |                           |                                                          |                                                                                          |                |                              |                |
|                                                                                                    |         |                                                                                                    |                 |              |                           |              |                           |                                                          |                                                                                          |                |                              |                |
|                                                                                                    |         |                                                                                                    |                 |              |                           |              |                           |                                                          |                                                                                          |                |                              |                |
|                                                                                                    |         |                                                                                                    |                 |              |                           |              |                           |                                                          |                                                                                          |                |                              |                |
|                                                                                                    |         |                                                                                                    |                 |              |                           |              |                           |                                                          |                                                                                          |                |                              |                |
| and the second second second                                                                                                    |         |                                                                                                    |                 |              |                           | - 11         |                           |                                                          |                                                                                          |                | And Inc. of Concession, Name |                |
| Phone Development Advances                                                                                                    | -       |                                                                                                    |                 |              |                           |              |                           |                                                          |                                                                                          |                | 1002 N. H. H.                | C              |

Figura N° 19 Detalle de la Información (Vista Diagrama de Gantt \ Tabla Resumen)

#### 4.8 Línea Base del Proyecto

Una vez definido el plan de proyecto preliminar, podemos completarlo generando una línea base. La línea base es una fotografía instantánea del proyecto típicamente cuando se completa la planificación o después de una fase crítica. Guarda un conjunto de valores que permitirá el seguimiento del proyecto cuando se empiece con la ejecución.

Para guardar una línea base entraremos a la ficha **Proyecto** opción **Establecer línea base** (Figura N° 20).

|                                            | Establecer línea base                                                                            | ×      |  |  |  |  |  |
|--------------------------------------------|--------------------------------------------------------------------------------------------------|--------|--|--|--|--|--|
| Establece                                  | r línea de <u>b</u> ase                                                                          |        |  |  |  |  |  |
|                                            | Línea base                                                                                       | ~      |  |  |  |  |  |
| Establece                                  | r plan pro <u>v</u> isional                                                                      |        |  |  |  |  |  |
| <u>C</u> opiar;                            | Comienzo o fin programados                                                                       | $\sim$ |  |  |  |  |  |
| <u>E</u> n;                                | En: Comienzo1/Fin1                                                                               |        |  |  |  |  |  |
| Para:<br>Pr <u>oy</u> er<br><u>T</u> areas | Para:<br>Pr <u>o</u> yecto completo<br><u>T</u> areas seleccionadas                              |        |  |  |  |  |  |
| Resu                                       | imir líneas base:                                                                                |        |  |  |  |  |  |
| ۲<br>۱<br>۱                                | Para toda <u>s</u> las tareas de resumen<br><u>D</u> e subtareas a tareas de resumen seleccionad | as     |  |  |  |  |  |
|                                            | <u>P</u> redetermin                                                                              | nar    |  |  |  |  |  |
| Ay <u>u</u> da                             | Aceptar Cancela                                                                                  | ar     |  |  |  |  |  |

Figura N° 20 Proyecto\Establecer línea base

# 5 EJECUCIÓN

#### 5.1 Registrar valores reales de tareas

En un proyecto real lo más probable es que tengamos que introducir valores por cada tarea según su avance real. Para introducir el porcentaje de avance de la tarea en forma individual podemos hacerlo directamente en la columna % de completado de la tabla Resumen de la vista Diagrama de Gantt. Por ejemplo, la tarea Acta de Constitución se ha completado al 100%, Plan de proyecto se ha completado en un 80% y Requisitos de Interesados en 70% (Figura N°21). Figura N° 21 Llenar avances del proyecto durante la ejecución

| B.     | 5       | + CASA-RDF                                              | Gia - High                            | 100                     |                                           | inanta de depen    | a de Garitt             |                                               | i i i i i i i i i i i i i i i i i i i              |                          |                    |       | - 1  | Dise Hereitek |         |           | <b>5</b> |
|--------|---------|---------------------------------------------------------|---------------------------------------|-------------------------|-------------------------------------------|--------------------|-------------------------|-----------------------------------------------|----------------------------------------------------|--------------------------|--------------------|-------|------|---------------|---------|-----------|----------|
| hitine | line    | Saure Marrie                                            | Preparts                              | Wete                    | Ayons                                     | . Normalia         |                         | distant and                                   |                                                    |                          |                    |       |      |               |         |           |          |
| 10000  | etti al | Obterne complementos<br>No complementos<br>Complementos | orial<br>Información<br>Sel proyector | Campor<br>periorializad | Viscular with<br>proyector<br>Propiedates | NT Cardin<br>de te | lienga<br>Kenga<br>kejo | Edublecer Mover<br>Frequencier<br>Pregunación | Forthe de entreter<br>El Actualitor pro<br>Estante | El NOI)<br>Igentiv<br>Da | ogentra<br>ogentra |       |      |               |         |           |          |
| × 4    | 0%      |                                                         |                                       |                         |                                           |                    |                         |                                               |                                                    |                          |                    |       |      |               |         |           |          |
|        |         | 998 19/12<br>17 do 11                                   | 10                                    | के रा                   | 39.6.71                                   | (T #+ 37           | ji in T                 | (1 me 2)                                      | 14123/22<br>17 mile 22                             | 178.000                  | 7                  | ane.  |      | (me z         |         | correct 1 |          |
|        | (m))(1  |                                                         |                                       |                         |                                           | Agregi             | er terossi obh          | fochas a la linea d                           | a Karripo :                                        |                          |                    |       |      |               |         | 140       | APRIL 1  |
|        | Alein . | Navian di tana                                          | ас.                                   |                         | • ()                                      | -                  | Sin                     | - Norrghrade -                                | iole x                                             | Neter 141                | 10.1               | 1.110 | 1000 | 0.000         | atini d | -         | 9.110    |
|        | -       | + CASA-PEPITO 4.8                                       |                                       |                         | 50 dias                                   | mié 1/12/21        | lun 14/02/23            | 2 25%                                         | \$/ 58,800.00                                      | 712 horas                |                    |       |      |               |         |           |          |
| - 1    | -       | <ul> <li>Gestión del </li> </ul>                        | proyecto                              |                         | 50 dias                                   | mié 1/12/21        | lon 54/02/22            | 04%                                           | 5/ 32,000.00                                       | 400 honias               | -                  |       |      |               |         |           |          |
| 1      | -       | Inicio de pr                                            | royecto                               |                         | G class                                   | mie 1/13/21        | mi# 1/12/21             | 100%                                          | 5/0.00                                             | @ Factors                |                    |       |      |               |         |           |          |
| 1      | -       | Acta de co                                              | nstitución.                           |                         | 3 shin                                    | miė 1/12/21        | vie 3/12/35             | 100%                                          | 5/ 0.00                                            | 0 hones                  |                    |       |      |               |         |           |          |
|        | -       | Plan del pr                                             | oyecto                                |                         | 3 tern                                    | fun 6/12/21        | han 33/32/21            | 30%                                           | 5/ 0.80                                            | 3 horas                  | -                  |       |      |               |         |           |          |
| 1      | -       | Informe de                                              | e cierre                              |                         | 3 dies                                    | mié 9/02/22        | Turn 34/102/22          | 0%                                            | 5/ 0.00                                            | 8 horas                  |                    |       |      |               |         |           |          |
| +      | 1       | + Concepción                                            |                                       |                         | 14 dias                                   | mar 14/12/21       | mar 4/81/22             | 40%                                           | \$/ 11,600.00                                      | 112 horas                | 1                  |       |      | 001-368       | -       |           |          |
| 1      | *       | Requisitos                                              | de los inte                           | resados                 | 3 dias                                    | 100(14/12/21       | jue 23/32/21            | 20%                                           | 5/ 5,600.00                                        | 64 horas                 |                    | _     |      | Juan Raiz     |         |           |          |
|        |         | Document                                                | ación de re                           | equisitos               | t diel                                    | h/H 27/12/21       | mar 4/81/22             |                                               | 5/ 5,000.00                                        | 48 foras                 |                    |       |      |               |         | June 1    | luiz     |
|        | 10      | + Diseño                                                |                                       | 257 257                 | ă dies                                    | mini) 5/01/22      | hes \$7/01/22           | D'N                                           | 5/ 5,400.00                                        | 64 henes                 |                    |       |      |               | 1       | -         |          |
| 10     | -       | Elaboració                                              | n de plano                            | 5                       | 3 dist                                    | rreé 3/00/22       | mar 11/01/12            | 0%                                            | 1/4,200.00                                         | 40 honas                 |                    |       |      |               | 1       | _         | Ju       |
| 11     | -       | Especificat                                             | ión de pre                            | supuesti                | 1 dies                                    | mié 12/65/23       | lun 17/01/22            | 0%                                            | 5/ 1,200.00                                        | 24 horas                 |                    |       |      |               |         |           | i.       |
| 10     | -       | <ul> <li>Construcción</li> </ul>                        | 1                                     |                         | 15 dias                                   | han 37/01/22       | lan 7/02/22             | 0%                                            | \$/ 8,000.00                                       | 120 horas                |                    |       |      |               |         |           |          |
| 11     | -       | Compra de                                               | materiale                             | IS .                    | 2 dilasi                                  | Aun 17/01/22       | mi+19/01/22             | 0%                                            | S/ 1,800.00                                        | 16 horas                 |                    |       |      |               |         |           |          |
| 2.0    | -       |                                                         | A 18.1                                |                         | an alter                                  | - a scholar den    | in the Name Prop.       |                                               |                                                    | dara ( ) (               |                    |       |      |               |         |           |          |

Para introducir otras variaciones del cronograma de una tarea específica se usa la alternativa Actualizar Tareas de la opción Actualizar según programación de la ficha Tarea (Figura N° 22). Por ejemplo, la tarea Documentación de Requisitos, duro en la realidad 7 díasy empezó 1 día hábil después.

|                       | ng ogar taroas com         | oonaa aha misa aja sompo           |
|-----------------------|----------------------------|------------------------------------|
| Actualizar tar        | eas                        | ×                                  |
| Nombre: Do            | ocumentación de requisitos | Duración: 6d                       |
| % co <u>m</u> pletado | : 100% 📥 Duración real:    | 7d Duración <u>r</u> estante: 6d 🖨 |
| Estado real           |                            | Estado actual                      |
| <u>C</u> omienzo:     | mar 28/12/2021 V           | Comienzo: lun 27/12/21             |
| <u>F</u> in:          | NOD ~                      | Fin: mar 4/01/22                   |
| Ay <u>u</u> da        | ]                          | Notas Aceptar Cancelar             |

Figura N° 22 Tarea \Actualizar según programación \actualizar tareas

### 5.2 Estadísticas del proyecto

En este momento podemos revisar cómo está el avance del proyecto respecto a lo presupuestado. Específicamente la información sobre costos, trabajo y duración del proyecto. Para mostrar esta información entrar a la ficha **Proyecto**, opción **Información del Proyecto**, botón **Estadísticas** (Figura N° 23).

| Estadísticas | del proyecto 'CASA-PEPITO 5 | 5.1'        |         | ×            |
|--------------|-----------------------------|-------------|---------|--------------|
|              | Comienzo                    |             |         | Fin          |
| Actual       |                             | mié 1/12/21 |         | mié 16/02/22 |
| Previsto     |                             | mié 1/12/21 |         | lun 14/02/22 |
| Real         |                             | mié 1/12/21 |         | NOD          |
| Variación    |                             | 0d          |         | 2d           |
|              | Duración                    | Traba       | ajo     | Costo        |
| Actual       | 52d                         |             | 736h    | S/ 60,880.00 |
| Previsto     | 50d                         |             | 712h    | S/ 58,800.00 |
| Real         | 19.98d                      |             | 355.35h | S/ 30,843.60 |
| Restante     | 32.02d                      |             | 380.66h | S/ 30,036.40 |
| - Porcentaie | completado:                 |             |         |              |
| rorcentaje   |                             |             |         |              |

Figura N° 23 Estadísticas del proyecto

# 6 MONITOREO Y CONTROL

#### 6.1 Gestión del valor ganado (EVM: Earned value management)

Permite evaluar el progreso del proyecto integrando las mediciones del alcance, tiempo y costo. Para realizar esta evaluación Project compara la estimación hecha (línea base) con el trabajo real efectuado hasta el momento para ver si el proyecto está dentro de lo presupuestado.

La técnica de la Gestión del Valor Ganado define los siguientes valores:

- Valor Presupuestado (PV), costo presupuestado de trabajo programado.
- Valor Real (AC), costo real de trabajo realizado.
- Valor Ganado (EV), costo presupuestado de trabajo realizado.

Las fórmulas para realizar la gestión del valor ganado (analiza las variaciones de costo y variaciones del cronograma) las mostramos en la Tabla 6.

| Nombre                              | Name                                | Fórmula                         |
|-------------------------------------|-------------------------------------|---------------------------------|
| Valor Ganado                        | Earned Value (EV)                   | EV = PV * (% del avance actual) |
| Variación del costo                 | Cost Variance (CV)                  | CV = EV - AC                    |
| Variación del cronograma            | Schedule Variance (SV)              | SV = EV - PV                    |
| Índice del desempeño del costo      | Cost performance index<br>(CPI)     | CPI = EV/AC                     |
| Índice del desempeño del cronograma | Schedule performance<br>index (SPI) | SPI = EV/PV                     |

| Fabla 6 Fórmulas | de | gestión | del | valor | ganado |
|------------------|----|---------|-----|-------|--------|
| abla o rormulas  | ue | gestion | uei | valui | ganauo |

De la variación del costo (CV) podemos deducir que:

- Si CV>0, entonces indica que se está gastando menos de lo programado.
- Si CV<0, entonces indica que se está gastando más de lo presupuestado.

De la variación del cronograma (SV) podemos deducir que:

- Si SV>0, entonces indica que el proyecto está adelantado respecto a lo programado.
- Si SV<0, entonces indica que el proyecto está retrasado respecto a lo programado.

En cuanto al índice del desempeño del costo (CPI) o índice de rendimiento de costos podemos deducir que:

- Si CPI>1, entonces el proyecto ha tenido un ahorro en los costos respecto a lo presupuestado.
- Si CPI<1, entonces el proyecto ha incurrido en mayores costos de los presupuestados.

En cuanto al índice del desempeño del cronograma (SPI) o índice de rendimiento de la programación podemos deducir que:

- Si SPI>1, entonces el proyecto está adelantado respecto al cronograma.
- Si SPI<1, entonces el proyecto está retrasado respecto al cronograma.

En la Figura N° 24 podemos apreciar mejor la gestión del valor ganado y analizar las variaciones de costos y del cronograma.

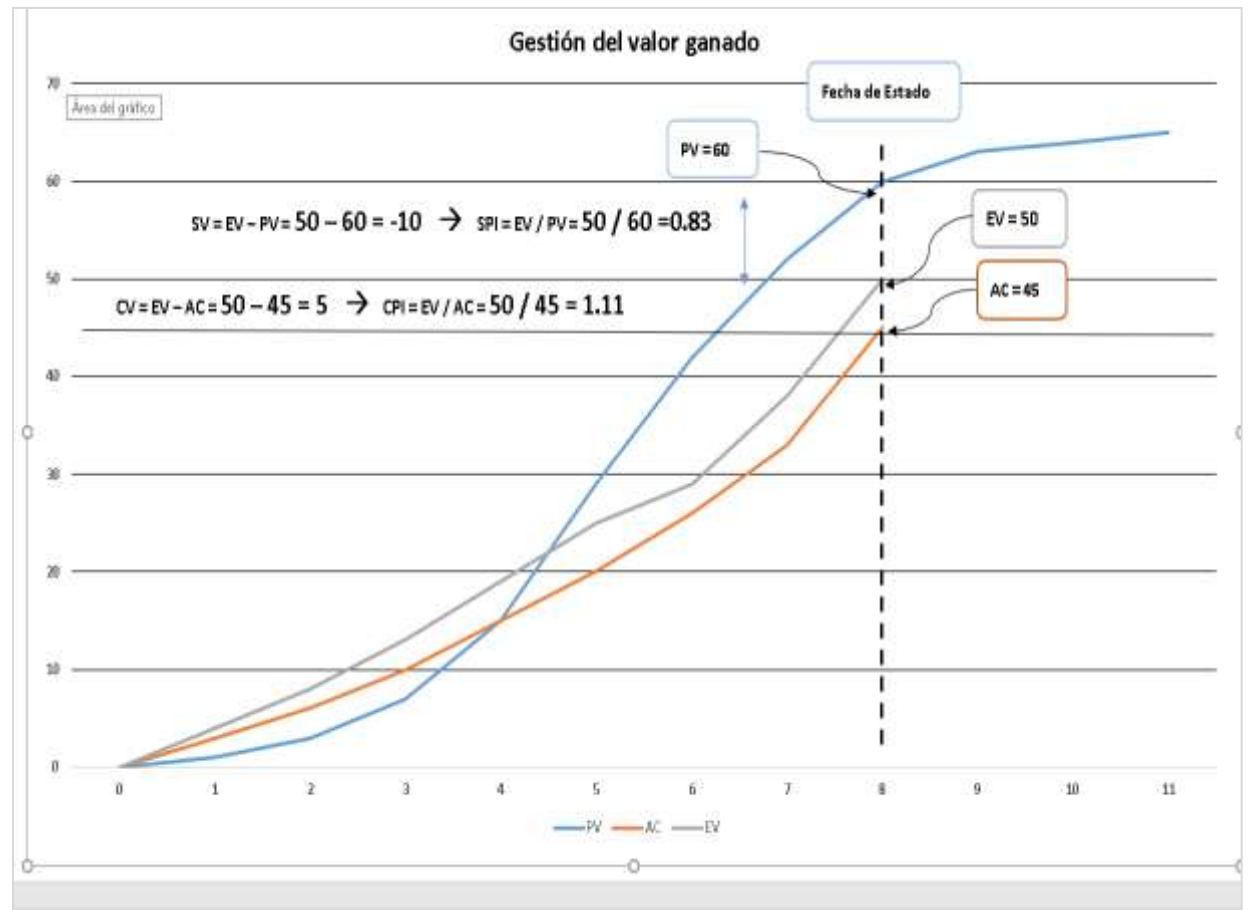

Figura N° 24 Gestión del valor ganado

Existen tres requisitos para que Project haga los cálculos del valor ganado y así poder analizar las variaciones del proyecto:

- Tener una línea base del proyecto.
- Haber **registrado el trabajo realizado** hasta el momento.
- Fijar una **fecha de estado**.

Para fijar una fecha de estado entramos a la ficha **Proyecto**, opción **Fecha de Estado**. Para nuestro ejemplo, especificaremos como fecha de estado el día **6 de enero de 2022** (Figura N° 25)

|      |            | vie 18/12/20                             | 1100.00    | 1020abaach         |                     |                                              | 400/22       |             |         |               |                         |
|------|------------|------------------------------------------|------------|--------------------|---------------------|----------------------------------------------|--------------|-------------|---------|---------------|-------------------------|
|      |            | 1 da 21   11 da 21                       | 120 dx: 21 | 11 die 21          | 13 6456 (           | 22   <sup>10</sup> et el 22                  | 127 MM 122   | 24.478 22   | 12 mile | 27 1046 22    | 104349-22               |
|      | - ai //    | 0/01                                     |            | Agreg              | tar tareas c        | ion techas a la línea di                     | e bempo      |             |         |               | eni 19,0212             |
|      | Mede<br>da | Bandue de tares                          | · Dente ·  | Comienza           | _                   |                                              | sto =        | Trabaga + ; | n in 1  | a 19 22 25 25 | errers 2022<br>31 3 8 5 |
| 1    | •          | # CASA-PEPITO 5.1                        | 52 dias    | miė 1/12/          | TITLE OF PERSON     |                                              | \$ 60,880.00 | 736 horas   | 9       |               |                         |
| 1    | -          | <ul> <li>Gestión del proyecto</li> </ul> | 52 dias    | mié 1/12/25 s      | eleconnar fects     | a: jue 6/01/2022 🗸 🖓                         | 5/ 33,280.00 | 416 horas   |         |               |                         |
| 1    |            | Inicio de proyecto                       | 0 clias    | mié 1/12/2         | 4                   | Enera 3022 🕨                                 | \$/ 0.00     | 0 hores     |         |               |                         |
| 1    |            | Acta de constitución                     | 3 dias     | mié 1/12/2         | 1                   | lu me ni ju ni se da                         | 5/0.00       | 0 horas     |         |               |                         |
|      |            | Plan del proyecto                        | 1 sem      | lun 6/12/2         | (un 13/             | 3458789                                      | 5/ 0.00      | 0 horas     |         |               |                         |
| 1    | η.         | Informe de cierre                        | 3 (52)     | vie 11/02/22       | mié 16 <sub>0</sub> | 10 11 12 13 14 15 16<br>17 18 19 20 21 22 25 | 5/ 0.00      | 0 horas     |         |               |                         |
| 5    | -          | Concepción                               | 16 dias    | mar 14/12/21       | jue 6/0             | 24 25 26 27 28 29 30                         | 12,400.00    | 120 horas   | -       |               |                         |
| 1    | -          | Requisitos de los interesados            | 8 clias    | mar 14/12/21       | jue 23/             | ( Marcol                                     | 5/ 6,600.00  | 64 horas    | -       | Juan Ruiz     |                         |
| 8    | -          | Documentación de requisito               | 5 7 dias   | mar 28/12/21       | jue altres          | 14 ANON                                      | 5/ 5,800.00  | 56 horas    |         |               | Juan Ru                 |
| 2    | *          | ✓ Diseño                                 | 8 dias     | vie 7/01/22        | mié 19/01,          | /22 0%                                       | 5/ 5,400.00  | 64 horas    |         |               | -                       |
| 10   | -          | Elaboración de planos                    | 5 dias     | vie 7/01/22        | jue 13/01/          | /22 0%                                       | 5/4,200.00   | 40 horas    |         |               | -                       |
| 11   | ٩.         | Especificación de presupues              | o 3 dias   | vie 14/01/22       | mié 19/01           | /22 0%                                       | \$/1,200.00  | 24 horas    |         |               |                         |
| 52   | Ξ.         | <ul> <li>Construcción</li> </ul>         | 15 dias    | miė 19/01/22       | mië 9/02/2          | 22 0%                                        | 5/ 8,000.00  | 120 horas   |         |               |                         |
| - 57 | -          | Compra de materiales                     | 2 ตัส      | mié 19/01/22       | vie 21/01/          | 22 0%                                        | 5/1,800.00   | 16 hotas    |         |               |                         |
| . 10 | -          |                                          | 12.640     | Co. fee these from |                     |                                              |              | -           |         |               |                         |

Figura N° 25 Proyecto\Fecha de estado

Habiendo superado los requisitos para el cálculo del valor ganado, podemos visualizar los indicadores de la gestión del valor ganado: en la vista de **Diagrama de Gantt**, entrar a la tabla **Indicadores de programación del valor acumulado** (Ficha **Vista**, opción **Tablas**, alternativa **Más Tablas.**) (Figura N° 26).

| Más tablas                                                                                                  |                 | ×                   |
|----------------------------------------------------------------------------------------------------|-----------------|---------------------|
| Ta <u>b</u> las:                                                                                            |                 |                     |
| Costo<br>Entrada                                                                                            | ^               | <u>N</u> ueva       |
| Exportación<br>Fechas de restricción                                                                        |                 | <u>M</u> odificar   |
| Hipervinculo<br>Indicadores de costo del valor acumulado<br>Indicadores de programación del valor acumulado |                 | <u>C</u> opiar      |
| Línea base<br>Programación                                                                                  |                 | <u>O</u> rganizador |
| Resumen<br>Retraso                                                                                          | ~               |                     |
|                                                                                                    | <u>A</u> plicar | Cancelar            |

Figura N° 26 Indicadores de Programación de Valor Acumulado

Para generar un informe visual del valor acumulado, entramos a la ficha **Crear un Informe**, opción **Informes visuales**, alternativa **Informe de horas extra de valor acumulado** (Figura N° 27). Al presionar el botón **Ver**, se generará el gráfico del valor ganado en Excel (Figura N° 28).

| Informes visuales: Crear informe                                                    |                                             |                                        |                                                             | × |
|-------------------------------------------------------------------------------------|---------------------------------------------|----------------------------------------|-------------------------------------------------------------|---|
| Seleccionar plantilla                                                               |                                             |                                        |                                                             |   |
| Mostrar plantillas de informes cre                                                  | adas en: 🖂 Mi                               | crosoft E <u>x</u> cel 🛛 Micro         | osoft <u>V</u> isio                                         |   |
| Resum                                                                               | en de la tarea                              |                                        |                                                             |   |
| Resumen del recurso                                                                 | Resumen                                     | de la asignación                       |                                                             |   |
| Todas Uso de tareas Us                                                              | o de recursos                               | Uso de la asignación                   | <u>P</u> lantilla nueva                                     |   |
| Informe de costo presupue<br>Informe de disponibilidad<br>Informe de disponibilidad | stado<br>de los recursos<br>de los recursos | Informe de<br>Informe de<br>Informe de | Editar pla <u>n</u> tilla<br>Admini <u>s</u> trar plantilla |   |
| Informe de estado de la tar                                                         | ea<br>ecursos                               | 💵 Informe de                           | Muestra                                                     | - |
| Informe de estado de tarea                                                          | s críticas                                  |                                        |                                                             |   |
| Informe de horas extra del                                                          | valor acumulado                             | 0                                      |                                                             |   |
| Informe de línea de base                                                            |                                             |                                        |                                                             |   |
| Informe del fluio de caia                                                           |                                             |                                        |                                                             |   |
| Informe del resumen de co                                                           | stos de los recu                            | rsos                                   |                                                             |   |
|                                                                                     |                                             |                                        |                                                             |   |
| 2                                                                                   |                                             | >                                      |                                                             |   |
| Seleccione el nivel de <u>d</u> atos de us                                          | so que desea inc                            | luir en el informe: Se                 | manas 🗸                                                     |   |
| Incluir plantillas de infor <u>m</u> es c                                           | lesde:                                      |                                        |                                                             |   |
|                                                                                     |                                             |                                        | M <u>o</u> dificar                                          |   |
|                                                                                     |                                             |                                        |                                                             | _ |
|                                                                                     |                                             |                                        |                                                             |   |
|                                                                                     |                                             |                                        |                                                             |   |
| Ay <u>u</u> da <u>G</u> uardar datos                                                |                                             |                                        | V <u>e</u> r <u>C</u> erra                                  | r |

Figura  $N^\circ$  27 Informe visual de valor ganado

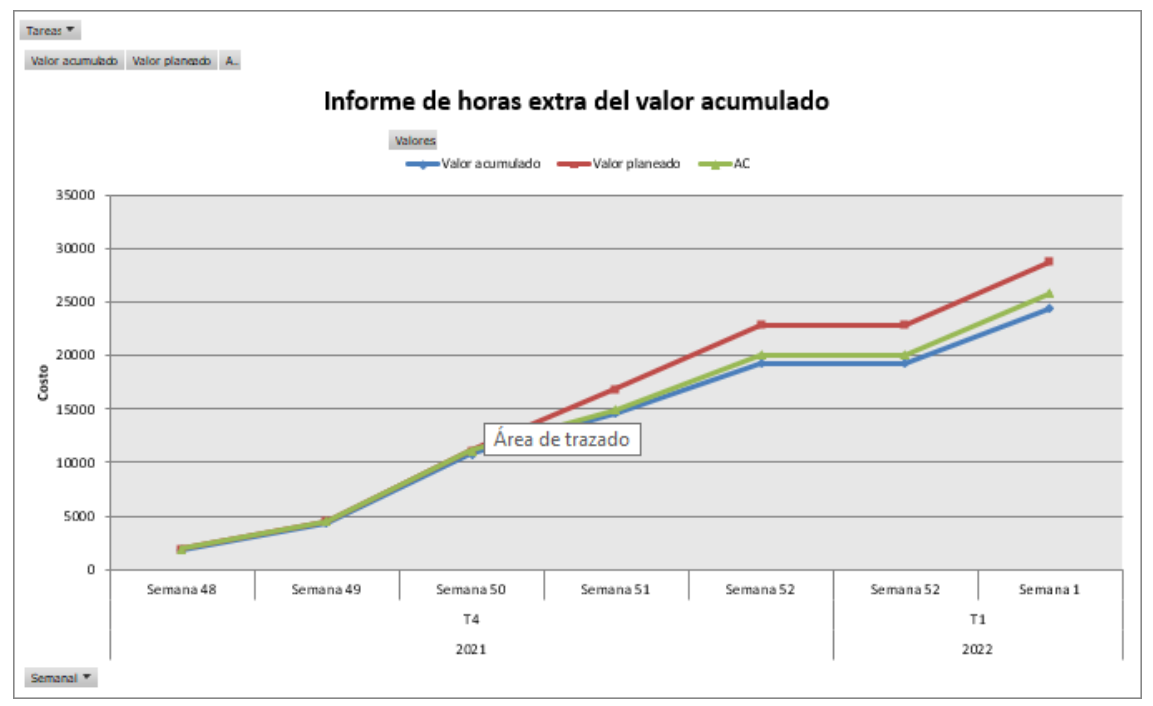

Figura N° 28 Gráfico del Valor Ganado en Excel